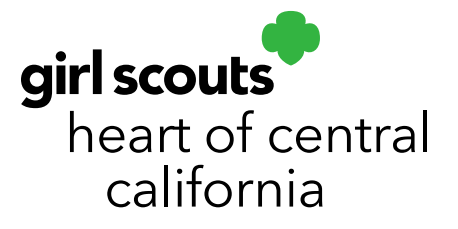

## **National Cookie Finder Sales**

The National Cookie Finder is hosted by GSUSA as a way for customers to find local booths. From February 17 - March 19, customers will also be shown troop links to buy cookies via Direct Ship orders. The National Cookie Finder uses zip codes for both options to find results. Any troop uploaded into Smart Cookies will also be shown in the National Cookie Finder. The system has a built in algorithm to rotate troop links every time a customer in their zip code uses the search. For girl safety, the National Cookie Finder will only show Troop Direct Ship links. Customers wanting to order via Girl Delivery must use a girl link or order via e-card. Troops who do not wish to show in the National Cookie Finder can simply remove their zip code under their Troop Information.

## **Finding and Distributing Sales**

- 1. Log in to Smart Cookies (abcsmartcookies.com).
- 2. Go to Orders; click Troop Direct Ship Orders.

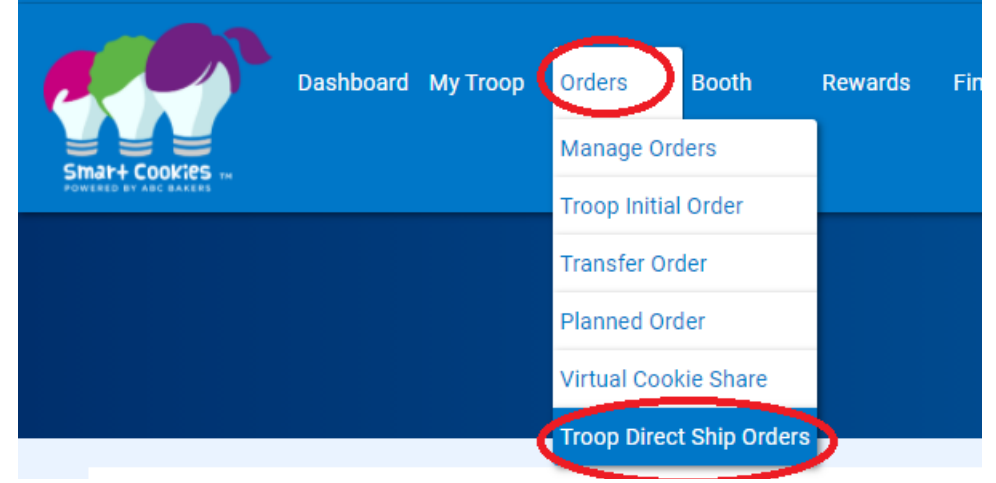

3. You will be shown a list of orders your troop received via the National Cookie Finder.

girlscoutshcc.org

Sacramento Regional Program Center and STEM Center + MakerSpace 6601 Elvas Avenue Sacramento, CA 95819 t 800.322.4475 • f 916.452.9182 Modesto Regional Program Center and STEM Center + MakerSpace 3330 Oakdale Road Modesto, CA 95355 t 209.545.3620 • f 209.545.3621

- 4. Orders **Pending Distribution** mean you need to distribute to girls. This does not indicate delivery status. Please remember these are Direct Ship orders; therefore, the customer has paid and ABC Bakers will ship cookies to customers directly.
- 5. At the bottom of the screen, click **Distribute Orders to Girls**. This is very similar to the Smart Booth Divider.

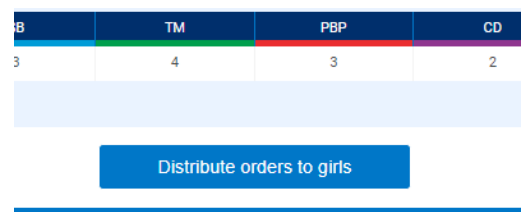

- 6. A list of girls in the troop will populate. Select the girls that are participating and you wish to distribute sales to.
- 7. You will be taken to a screen that shows inventory by variety. Cookies will be distributed evenly when possible. If some packages need to be distributed manually, you will see red boxes and the amount of packages needing to be distributed in the row labeled Packages left to Distribute. Manually assign packages as necessary.

|                              |        |     |     |     |    |    |     |    |     |     |            | Clea     |
|------------------------------|--------|-----|-----|-----|----|----|-----|----|-----|-----|------------|----------|
| GIRL NAME                    | CShare | TAL | SMR | LEM | SB | тм | PBP | CD | PBS | GFT | TRACKED CS | PACKAGES |
|                              | 0      | 1   | 1   | 1   | 1  | 1  | 1   | 1  | 1   | 0   | 0          | 8        |
|                              | 0      | 1   | 1   | 1   | 1  | 1  | 1   | 1  | 1   | 0   | 0          | 8        |
|                              | 0      | 1   | 1   | 1   | 1  | 1  | 1   | 1  | 1   | 0   | 0          | 8        |
| ackages left to<br>istribute | 0      | 2   | 2   | 2   | 2  | 2  | 2   | 2  | 2   | 0   | 0          | 16       |
| Troop Total                  | n      | 3   | 3   | 3   | 3  | 3  | 3   | 3  |     | 0   |            | 74       |

- 8. If the packages are evenly distributed by variety, you will see zeros in the row labeled **Packages left to Distribute**.
- 9. Click **Save**. A confirmation message will appear at the bottom of the page.

**Please note**: Once you select girls, they will be pre-selected for future sales. You may want to distribute sales as part of your cookie wrap-up process. If you need to change the girls selected, this will cancel all previously distributed sales.

| Are you sure you wan<br>for troop online sales                                                                           | t to edit Troop Girls<br>?                                                            |
|----------------------------------------------------------------------------------------------------|---------------------------------------------------------------------------------------|
| The packages sold for<br>ship have already ber<br>Troop Girls. By editin<br>previous sale distribu<br>will be cancelled. | or this troop direct<br>en distributed to<br>g the Girls, any<br>ition to Troop Girls |
| Cancel                                                                                                    | Edit Girls                                                                            |

Once sales have been transferred to girls, they will show as a Direct Ship order made by the cookie manager. The troop will still see the customer information under **Troop Direct Ship Orders** but girls will see their cookie manager's name as the customer name under their **Manage Orders** page.

## To Remove Troop Link from National Cookie Finder

1. Log in to <u>Smart Cookies</u> (abcsmartcookies.com).

**Please note:** If there are multiple troop users, this must be done from the primary user account.

2. Go to the profile icon on the top left corner; click Edit Profile.

| Troop Cookie Mana | ger of Troop - 1234 in T |
|-------------------|--------------------------|
| Switch User       | ashboard                 |
| Mimic a User      | ashboard                 |
| Edit Profile      |                          |
| Sign Out          | ~                        |
|                   |                          |

- 3. Change your zip code to **"00000"**; click **Save**.
- Verify your troop's profile has also updated by going to My Troop and clicking Troop Information.

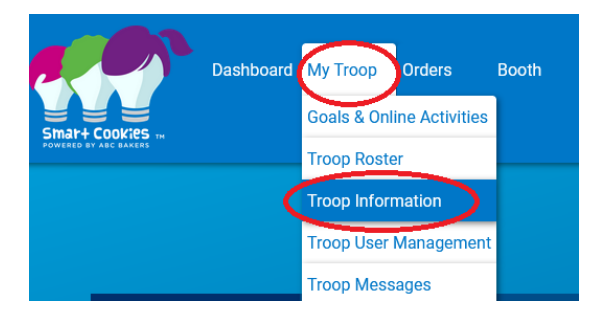

5. Your troop's zip code should be listed as "00000". Your troop's link will no longer show on the National Cookie Finder.

| CALIFORNIA 00000 | State      | Zip     |
|------------------|------------|---------|
| Fax Mobile       | CALIFORNIA | • 00000 |
|                  | Fax        | Mobile  |
|                  |            |         |